#### Je télécharge l'application

Sur l'Apple Store : pour les téléphones Apple

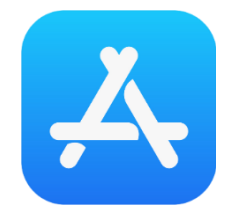

|                                                                                                    | iva à la d                                                     | emande       |                                         |
|----------------------------------------------------------------------------------------------------|----------------------------------------------------------------|--------------|-----------------------------------------|
| ۳. ( L                                                                                                    | ansportaria                                                    | uemanue      |                                         |
|                                                                                                    | OBTENIR                                                        |              | Û                                       |
| ÁGE CAT                                                                                                    | ÉGORIE                                                         | CREATION     | LANGE                                   |
| 4+                                                                                                    | →                                                              |              | FR                                      |
| ans Vo                                                                                                    | yages Pa                                                       | dam Mobility | + 7 autr                                |
|                                                                                                    |                                                                |              |                                         |
|                                                                                                    |                                                                |              |                                         |
|                                                                                                    |                                                                |              |                                         |
|                                                                                                    |                                                                | 1            | erecherche                              |
| Je m'inscr                                                                                                    | is                                                             | ,            | erecherche                              |
| Je m'inscr                                                                                                    | *                                                              | $\int_{C}$   | e recherche                             |
| Je m'inscr                                                                                                    | *                                                              |              | Riserver un                             |
| Je m'inscr<br>Inscription<br>Acresse o mail                                                                                                    | *                                                              |              | Riserver un                             |
| Je m'inscr<br>Inscription<br>Advase e mai<br>Mot de pase                                                                                                    | is                                                             |              | Ritterer un                             |
| Je m'inscr<br>Inscription<br>Attesse e mai<br>Mot de posee<br>Peinam                                                                                                    | is                                                             |              | Riserverun                              |
| Je m'inscr<br>Inscription<br>Acress e real<br>Acress e real<br>Met de passe<br>Petrom<br>Nam                                                                                                    | is                                                             |              | Risterver on                            |
| Je m'inser                                                                                                    | is                                                             |              | Réference                               |
| Jem Tinser                                                                                                    | 55                                                             |              | Riterve of                              |
| Aemilinser                                                                                                    | 55                                                             |              | Raserver on                             |
| Armineer  Inserigtion  Armineer  Armineer  Arm | is                                                             |              | Raserve of                              |
| Ann Tinser Inscription Advance and Advance and Advance | is                                                             |              | Reeven of<br>part makkount of<br>SULTOF |
| Annihier                                                                                                    | is<br>me<br>me<br>me<br>me<br>me<br>me<br>me<br>me<br>me<br>me |              | Procherche                              |

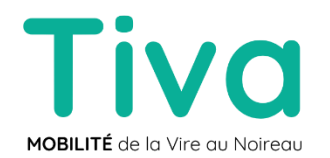

Sur Google Play : pour les téléphone Android

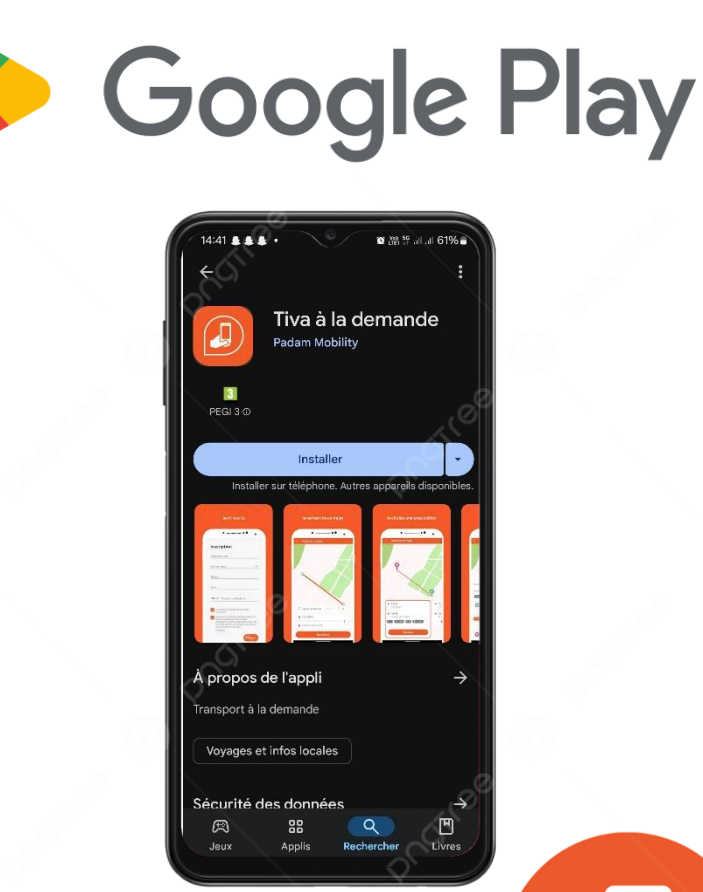

À la demande

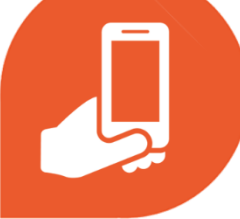

### Je créé un compte (0/4)

| johana.perez@user.com                                                                                                    |                                                                  |
|----------------------------------------------------------------------------------------------------|------------------------------------------------------------------|
|                                                                                                    | Ø                                                                |
| Johana                                                                                                    |                                                                  |
| Perez                                                                                                    |                                                                  |
| J'accepte les conditions géné<br>du service                                                                                                    | rales                                                            |
| <ul> <li>J'accepte que Padam Mobility<br/>utilise les données personnell<br/>dans ce formulaire à des fins d<br/>en accord avec sa politique de<br/>données.</li> </ul> | collecte et<br>es renseignées<br>commerciales<br>e protection de |
| (Optionel)                                                                                                    | inscrire                                                         |
| S                                                                                                    |                                                                  |

Je complète mes informations personnelles afin de créer mon compte.

Et je clique sur

S'inscrire

Je consulte mes mails afin de valider mon adresse mail et ainsi accéder à mon compte.

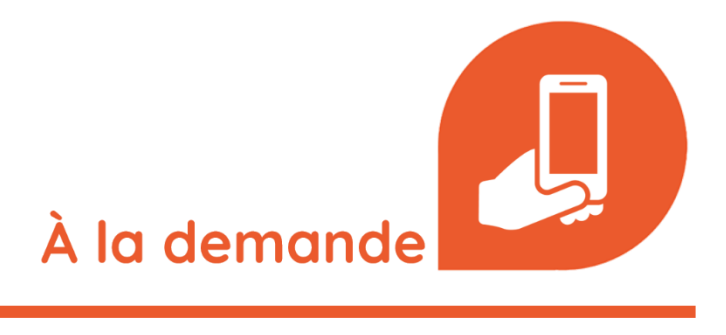

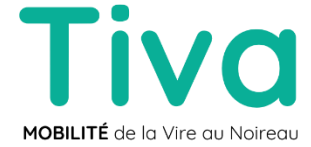

# Réservation sur l'application (1/4)

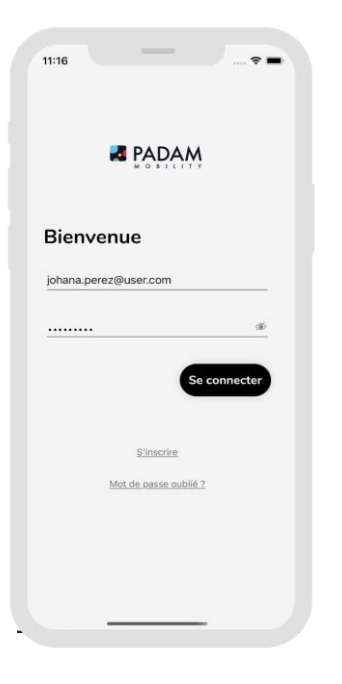

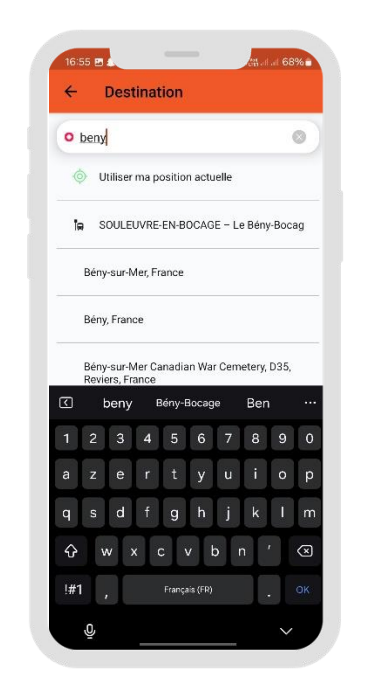

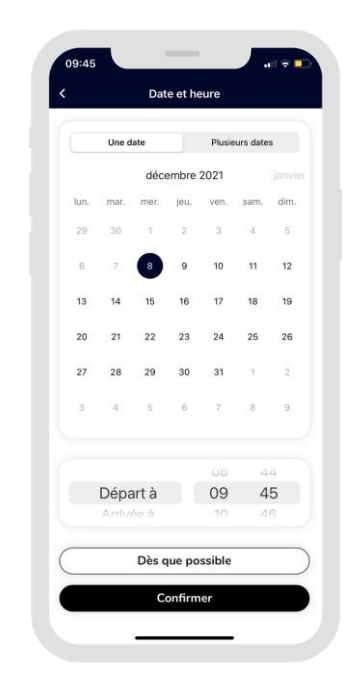

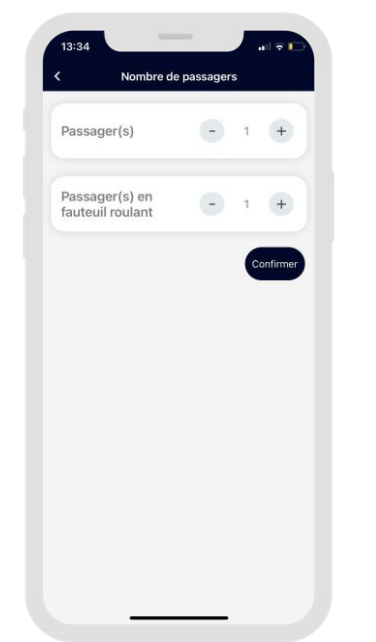

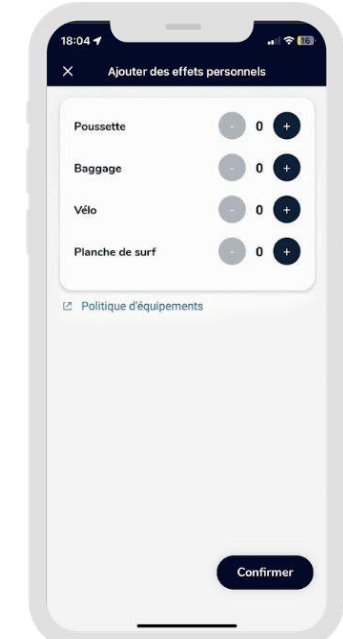

**1.** Je me connecte à mon compte.

2. Je choisis l'arrêt de départ et d'arrivée, soit en entrant des adresses ou un arrêt de bus, soit en sélectionnant sur la carte les arrêts, soit en utilisant mes trajets favoris ou passés **3.** Je renseigne quand je souhaite partir ou arriver

**4.** Je renseigne le nombre de passagers

**5.** Je peux ajouter mes effets personnels.

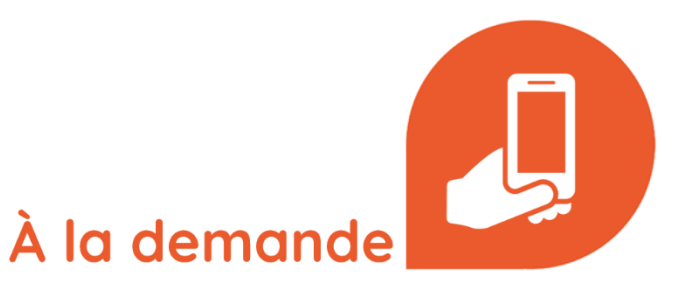

**Tiva** MOBILITÉ de la Vire au Noireau

### Réservation sur l'application (2/4)

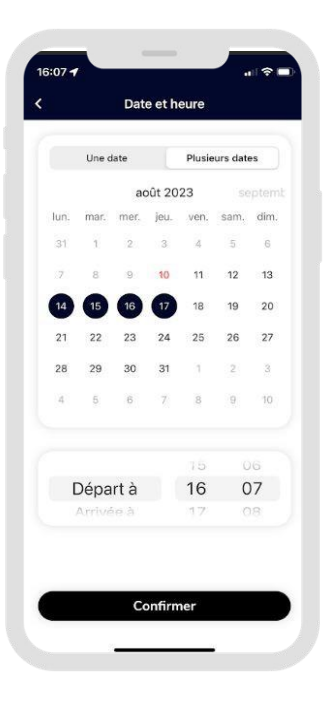

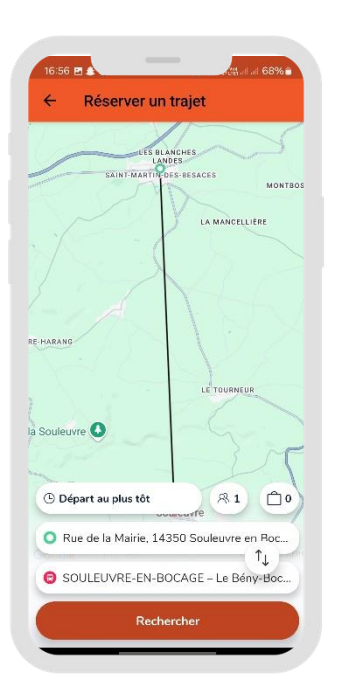

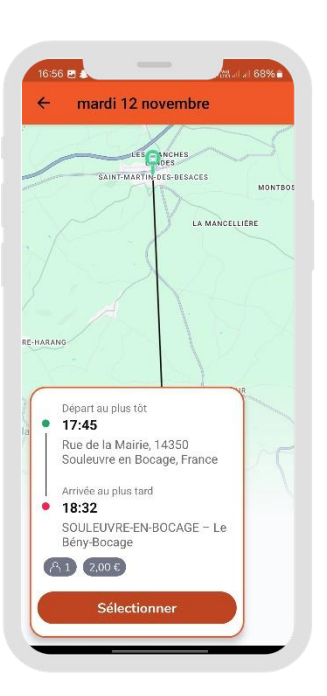

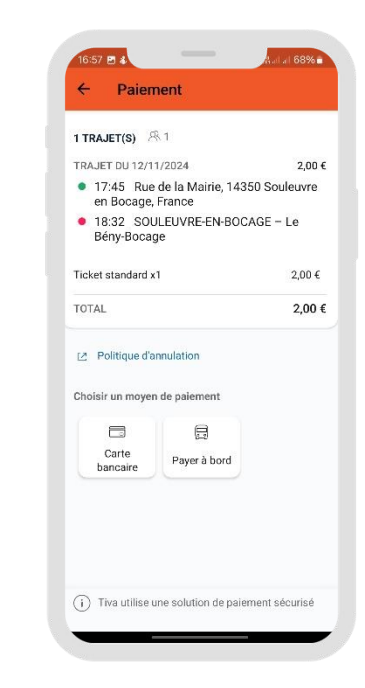

**6.** Je peux effectuer une réservation multi-date.

 Je visualise le trajet demandé et clique sur « rechercher » 8. Je sélectionne mon trajet entre les différentes propositions de trajets.

9. Je choisis mon mode de paiement
Soit par carte bancaire en ligne
Soit en espèce directement à bord du véhicule

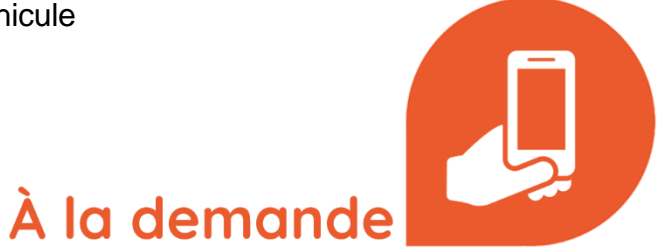

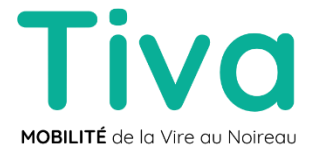

# Réservation sur l'application (3/4)

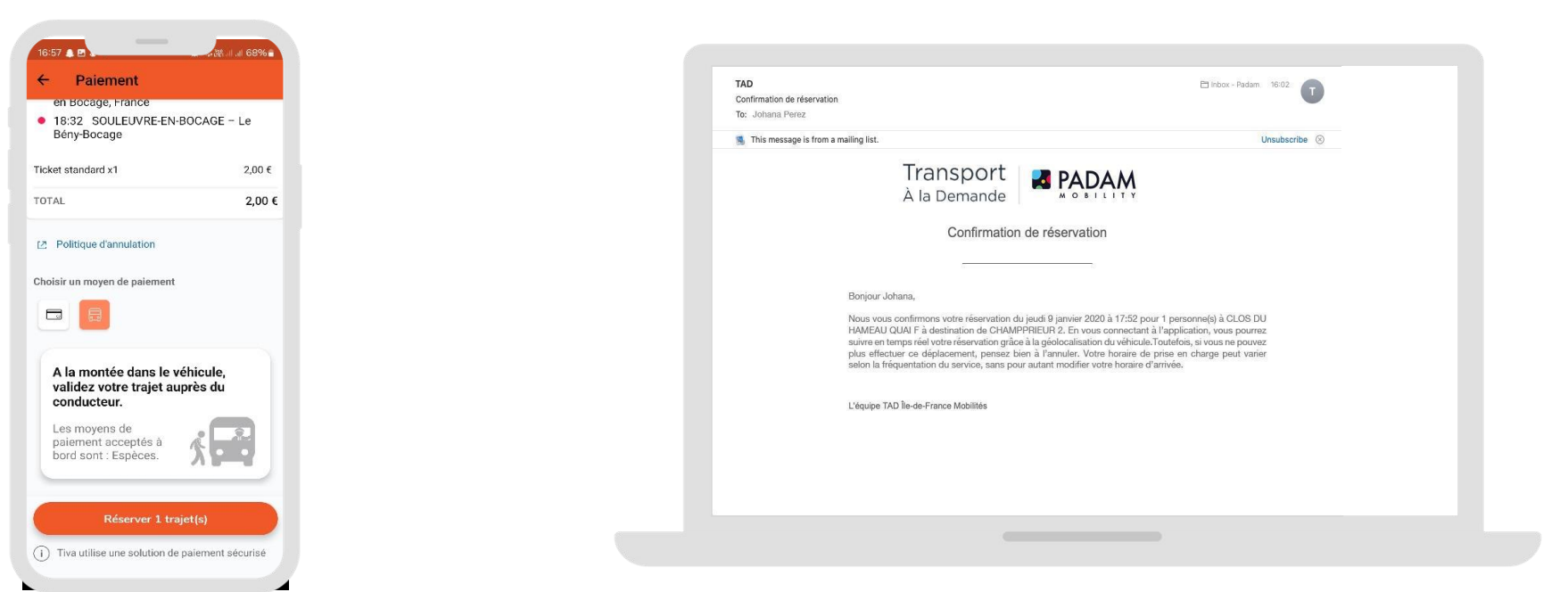

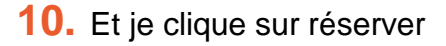

**11.** Un email de confirmation est automatiquement envoyé une fois la réservation confirmée

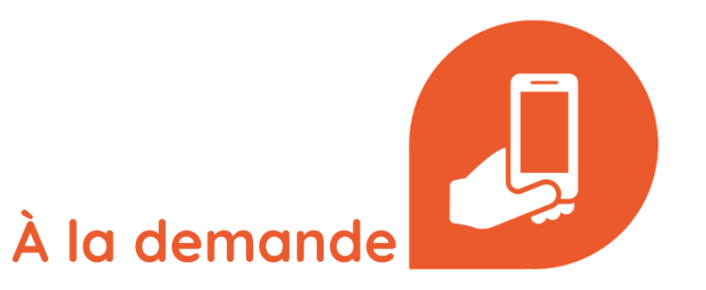

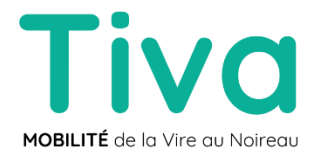

# Réservation sur l'application (4/4)

| 09:41<br>Mes réservations<br>Jeudi 11 Févr 11:46<br>College<br>Zone D'activite. | 13:43 at ♥D<br>< Retour Mon trajet :                                   | 09-41 uil २ ■<br>< Mon trajet Modifier la réservation                      | 13:57 ut ♀<br>Retour Réservation annulée 12:36<br>2:one D'activite 12:48 | 17:50<br>Jeudi 09 janvier                                                                                                    | 17:52<br>Jeudi 09 janvier                                                                                                 |
|---------------------------------------------------------------------------------|------------------------------------------------------------------------|----------------------------------------------------------------------------|--------------------------------------------------------------------------|----------------------------------------------------------------------------------------------------|----------------------------------------------------------------------------------------------------|
| Mercredi 10 Févr 13:42<br>2 Zone O'activite<br>Catiege                          | Semoy<br>Provid<br>Arrivée du véhicule : 6 minute(s)                   | 3 mars 2021 - 15:48                                                        | College<br>3 min<br>24 Rue de la Gare 45800                              | T40 maintenant<br>Réservation confirmée<br>Votre véhicule TT-555-KW (Vokewagen, California),<br>conduit par Mike antivera à 17:52 à l'arrêt | TAD maintenert<br>Arrivés Inneinente<br>L'arrivés de votre vihicule TT-555-KW conduit par<br>Mike est imminente à l'arrêt |
| Mercredi 10 Févr 10:48 C Centre Commercial C College                            | CALIFORNIA TT-555-KP                                                   | Modifier l'heure du trajet ><br>Départ à 15:48                             | Quel est le motif de votre annulation ?                                  |                                                                                                    |                                                                                                    |
| Mardi 9 Févr 17:36<br>2 Zone D'activite<br>College                              | 5 min      Giver mar desavoration      Que southalities -venue faire ? | Modifier la date du trajet > 3 mars 2021                                   | Choisir une raison ^                                                     | and the second second                                                                                                    |                                                                                                    |
| Modifier les passagers<br>Modifier l'heure et la date<br>Annuler ma réservation | Rechercher                                                             | Mon train est en retard ou annulé<br>Je réserve pour une autre destination |                                                                          |                                                                                                    |                                                                                                    |
|                                                                                 |                                                                        | Autre raison<br>Envoyer                                                    |                                                                          |                                                                                                    |                                                                                                    |
| Avenir: Passées Armilites                                                       | Annuler                                                                |                                                                            |                                                                          |                                                                                                    |                                                                                                    |

**12.** Je peux consulter mes réservations à venir, passées et annulées

**13.** Je peux modifier (date ou heure) ou annuler une réservation à venir et donner la raison de l'annulation

**14.** Avant le départ, je reçois 2 notifications : un rappel de ma réservation puis une confirmation de l'horaire de passage du véhicule

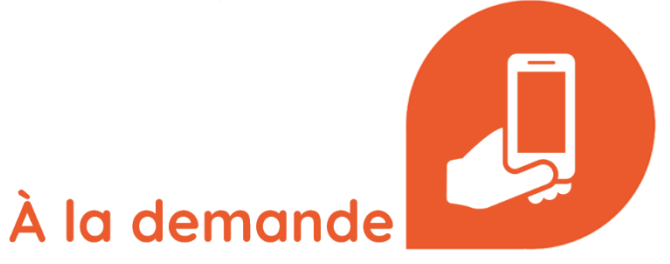

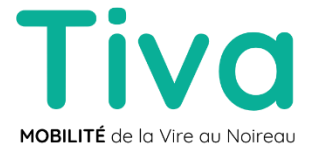